## UniFi "Standard-Netzwerk" umbenennen

## Description

In diesem Artikel zeige ich kurz, wie man das Standard-Netzwerk vom UniFi-Controller umbenennen kann. Leider muss man hier aktuell noch einen Workaround verwenden, um diese Änderung vorzunehmen.

## Durchführung

Im ersten Schritt muss die Weboberfläche des UniFi-Controllers geöffnet werden. Dies ist in der Regel:

https://<ip-des-controllers>:443

Wir müssen jetzt erstmal die Weboberfläche unseres Controllers temporär auf die "Legacy Oberfläche" umstellen. Hier handelt es sich um die alte Oberfläche des Controllers. In dieser sind wir dann in der Lage, das Netzwerk umzubenennen.

| U             | 🧿 Network 🤗 🎞       | *                                    |            |
|---------------|---------------------|--------------------------------------|------------|
| 6             | Q Sucheinstellungen | Allgemein Aktualisierungen Ba        | ackups Erw |
| <del>ول</del> | ି WLAN              | WiFiMan-Unterstützung (i)            |            |
| °             | Netzwerke Internet  | Side Panel Tabs (i)                  |            |
| <u> </u>      | Q VPN               | Schnittstelle                        | ● Neu (    |
| Ľŋ            | Sicherheit          | Schnittstellen-Wiederholfrequenz (i) | Automatis  |
|               | 육 Routing           | Professioneller Installateur (i)     |            |
| χγχ           |                     | Debug-Tools (i)                      | Aus        |
| 00            | System              | Datenspeicherung (1)                 | 🛃 Automa   |

Nachdem wir nun **Legacy** ausgewählt haben, werden wir noch einmal gefragt, ob wir das "Altsystem verwenden" möchten. Dies bestätigen wir. Im Anschluss wird die Seite einmal neu geladen.

Jetzt können wir unter *Einstellungen / Networks* die einzelnen Netzwerke bearbeiten. Sobald wir das gemacht haben, können wir wieder unter *Einstellungen / User Interface* und dann den Haken *"New User Interface"* setzen und auf *"Apply"* drücken.

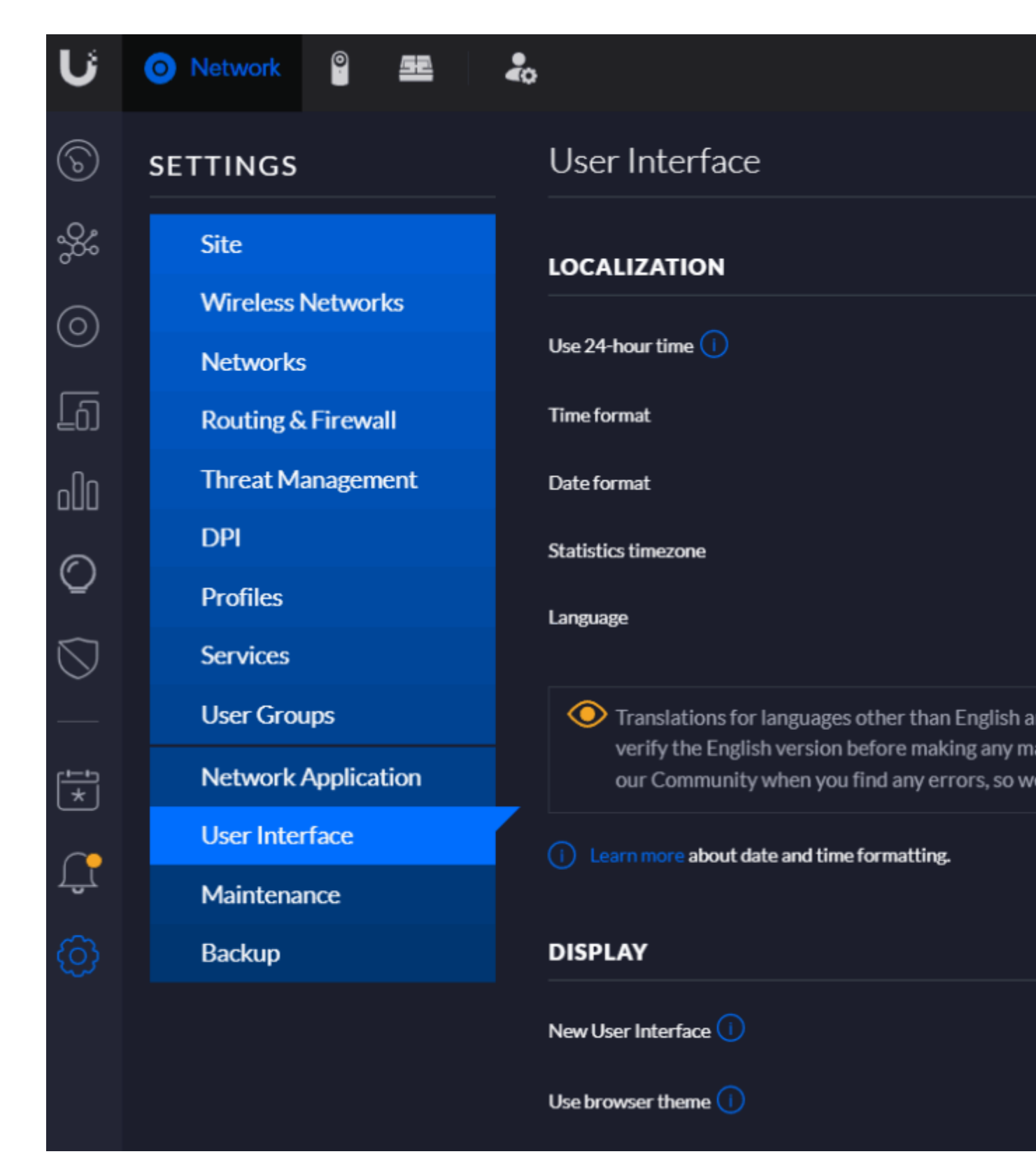

Im Anschluss sollte wieder das neue User-Webinterface geladen werden. Das Netzwerk sollte jetzt auch den neuen Namen tragen.

## Category

- 1. Netzwerk
- 2. UniFi

Date Created 02.06.2025 Author administrator